# Решение «ОСАГО Про»

Инструкции по работе с приложением для **независимой экспертизы** 

# Содержание

| Работа с продуктом в зависимости от модели работы | 2 |
|---------------------------------------------------|---|
| Работа в ОСАГО-Про для независимой экспертизы     | 3 |

## Введение

В зависимости от модели взаимодействия между Вашей компанией и Вашим партнером – страховой компанией в рамках процесса урегулирования убытков ОСАГО, используются различные варианты работы в ОСАГО Про, которые подразумевают создание дела и заполнение первичных административных данных либо на стороне страховой компании, либо на стороне независимой экспертизы:

1. Страховая компания создает дело в ОСАГО Про с первичными административными данными

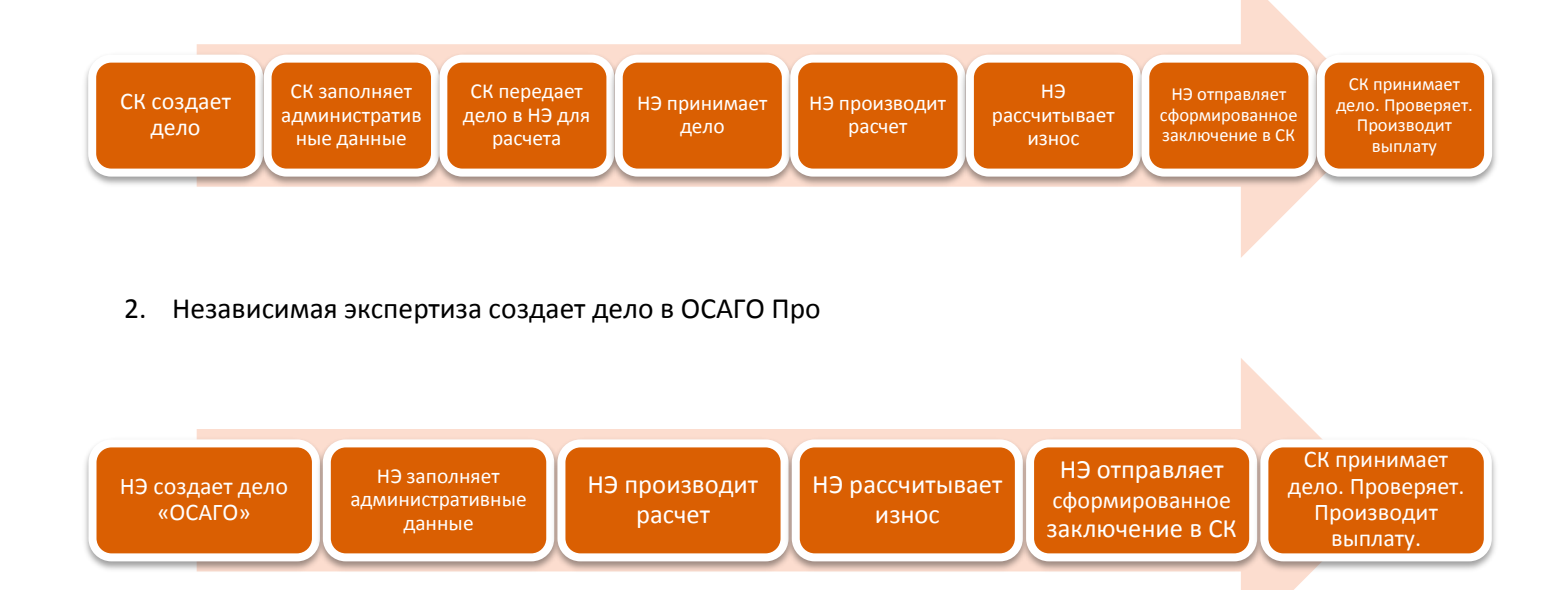

#### Авторизация в ОСАГО Про:

- 1. Зайдите на сайт <u>www.audatex.ru</u>
- 2. В окне «Доступ в AudaPad Web» укажите учётные данные и нажмите "Войти".

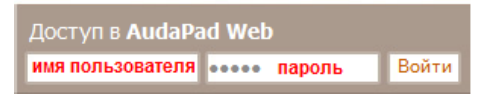

## Создание нового дела (процесс 2)

1. Перейдите в папку "Открытые" и нажмите кнопку создания нового дела.

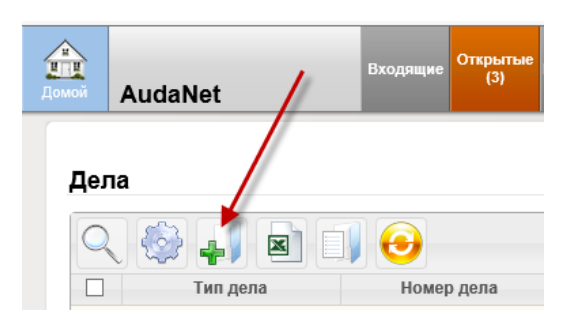

2. В окне нового дела выберите тип полиса – ОСАГО.

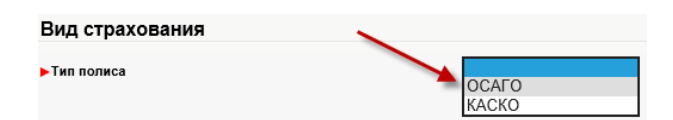

 Заполните административные данные дела. Несмотря на то, что обязательных полей всего несколько, все имеющиеся поля автоматически переносятся в будущее электронное Экспертное Заключение, поэтому они должны быть заполнены на одном из этапов работы с убытком до формирования заключения.

| ▶ Номер дела | Номер дела |
|--------------|------------|
| ▶ Госномер   | ГОСНОМЕР   |

✓ Выберите экономический регион. В зависимости от региона ОСАГО Про будет использовать соответствующие справочники РСА по стоимости запасных частей, работ и материалов.

| Экономический реги | юн          |   |
|--------------------|-------------|---|
| ▶ Регион           | Центральный | ~ |

✓ Укажите VIN. На одном из следующих шагов у вас будет возможность произвести автоматическую идентификацию TC по VIN с использованием опции AudaVIN. Если Вы не планируете использовать AudaVIN, то выберите производителя и модель транспортного средства в соответствующих списках.

- ✓ Нажмите кнопку создания нового дела.
- 3. На закладке «Основные Данные» проверьте, были ли заполнены все необходимые для формирования заключения, поля.
- 4. Выполните описание повреждений автомобиля, перейдя на закладку "Описание повреждений".

Создать

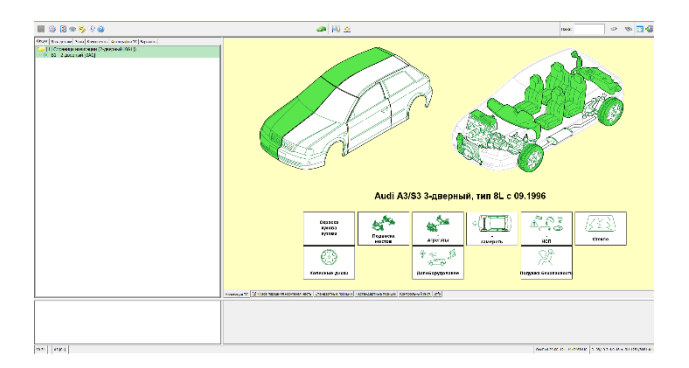

5. После описания повреждений вы автоматически перейдёте на страницу "Расчёт", где необходимо нажать кнопку "Рассчитать".

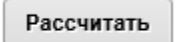

✓ В открывшемся окне расчёта износа укажите дополнительный или нулевой износ.

| Доп. износ | Нулевой износ |
|------------|---------------|
| ~          |               |

✓ Задайте параметры износа шин.

| Высота рисунка про | ектора новой шины (мм)                  |
|--------------------|-----------------------------------------|
| обсота рисунка про | сктора новой шины (мм)                  |
| 12                 |                                         |
| Фактическая высота | рисунка протектора шины (мм)            |
| 4                  |                                         |
| Возраст (лет)      |                                         |
| 5                  |                                         |
| Минимально допуст  | мая высота рисунка протектора шины (мм) |
| 2                  |                                         |
| Износ шины (%)     |                                         |
|                    |                                         |

✓ В нижней части окна расчёта износа нажмите кнопку "Создать PDF".

Создать PDF

На экране отобразится электронное экспертное заключение, включающее в себя всю необходимую информацию: стоимость и износ запасных частей, стоимость материалов, нормативные трудоемкости согласно Единой методики по определению размера расходов на восстановительный ремонт в отношении поврежденного транспортного средства.

 Заключение можно сохранить, нажав на символ дискеты или распечатать, нажав на символ принтера.

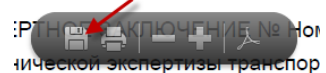

✓ Помимо этого, отчёт в pdf формате автоматически прикрепляется к делу, на закладке вложений в разделе "Документы"

| 8 | Основные<br>данные      | Вложения                                |
|---|-------------------------|-----------------------------------------|
|   | Стоимость<br>работ      | Фотографии - первичный осмотр           |
| ß | Описание<br>повреждений |                                         |
|   | Расчет                  | Добавить Выделить все / снять выделение |
| Ø | Вложения                | Документы                               |
| Σ | Журнал событий          | Homep gena 141118.pdf                   |
|   |                         | добавить Выделить все / снять выделение |
|   |                         | Другое                                  |
|   |                         | Добавить Выделить все / снять выделение |

6. При необходимости, на закладке дела "Вложения" вы можете добавить вложения: фототаблицу, фотографии или другие, согласованные по процессу работы, документы.

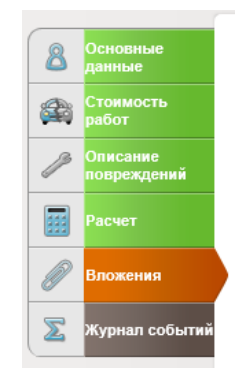

✓ Для загрузки одного или нескольких вложений, нажмите на кнопку "Добавить" в соответствующей категории.

 Выберите одно или несколько вложений и нажмите "Загрузить". После того, как вложения загрузятся, выберите соответствующий тип из выпадающего списка напротив каждого файла.

| ų |                     |
|---|---------------------|
| 1 | Калькуляция         |
|   | Заключение эксперта |
|   | Акт осмотра         |
|   | Фототаблица         |
|   | Другое              |
| ÷ | ••                  |

 На закладке дела "Журнал событий" отображается информация по изменению статуса дела, а также связанные с этим делом сообщения. При необходимости, здесь можно проследить этапы работы с делом и прочитать служебные или пользовательские сообщения.

| 6        | Основные           | Журнал событий                |      |           |
|----------|--------------------|-------------------------------|------|-----------|
|          | данные             |                               |      |           |
|          | Стоимость<br>работ | Журнал изменения статуса дела |      |           |
| -        | 0                  | Текущий статус                |      |           |
| 13       | Описание           | Дело зарегистрировано         |      |           |
| -        | nospongonin        | Page 🐗 4 1 🕨 🕪                |      |           |
|          | Расчет             |                               |      |           |
| Ø        | Вложения           | Журнал сообщений              |      |           |
|          |                    | Дата создания                 | Тема | Сообщение |
| $\Sigma$ | Журнал событий     | Записи не найдены.            |      |           |
|          |                    | Отправить сообщение           |      |           |

# Отправка дела в СК

1. Для отправки дела в страховую кампанию в меню действий с делом выберите "Отправить".

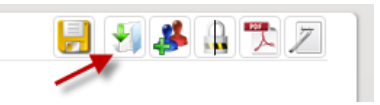

✓ Найдите партнёра посредством ввода его имени пользователя (логина) или Ф.И.О., в последнем случае программа сама предложит вам выбрать получателя из выпадающего списка.

| Отправить д | ело                                                       |              | ×                 |
|-------------|-----------------------------------------------------------|--------------|-------------------|
| Получатель  |                                                           |              | Поиск             |
| Калькуляции | Овыбранные (1)<br>все (2)<br>Оне отправлять<br>Опоследняя |              |                   |
| Вложения    | Овыбранные (0)<br>Все (13)<br>Оне отправлять              |              |                   |
| Комментарий |                                                           |              | $\langle \rangle$ |
|             |                                                           |              |                   |
|             |                                                           |              |                   |
|             |                                                           |              |                   |
|             |                                                           | Отправить От | мена              |

- ✓ При необходимости, добавьте комментарий и нажмите "Отправить". Копия дела для справочной информации появляется в папке "Исходящие", а в журнал событий заносится информация об отправке дела.
- Далее сотрудники страховой кампании проверяют повреждения, указанные в графическом модуле OnePad, электронное экспертное заключение, вложения. В случае возникновения замечаний дело будет повторно направлено на вашу учётную запись.

Уведомление о поступлении дела будет продублировано на закрепленный за вашей учётной записью адрес электронной почты.

# Принятие дела

Для принятия дела перейдите в папку "Входящие", где отображаются поступившие дела.

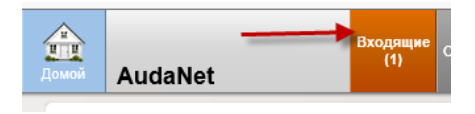

 ✓ Для продолжения работы с поступившим делом, его необходимо принять. Нажмите, справа, в меню действий с делом, кнопку принятия дела.

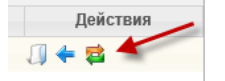

 ✓ Если дело поступило к вам по ошибке можно отказаться от его принятия и отклонить дело – оно будет автоматически переадресовано отправителю.

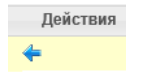

✓ Принятое дело перемещается в папку "Открытые" и автоматически выводится на экран.

После внесения корректировок дело необходимо отправить в страховую кампанию. Процесс отправки дела был описан в данной инструкции ранее.

При возникновении вопросов и пожеланий мы с радостью ответим на них по телефонам: 007 495 730-0770 , 8 800 250-56-34 и <u>rutech@audatex.ru</u>